# 領収証フォーム設計手順

達人では、「手形/現金/小切手/相殺/振込」の領収証を発行することが可能です。 まずは領収証を登録、発行(印刷)する前に、印刷のフォームやプリンタの設定を行う必要がございます。 手順は以下よりご確認ください。

### 【事前に】

達人での領収証発行は、基本的に白紙用紙に領収証印刷することを想定しています。 その為専用用紙への印刷は対応できかねますことを、予めご了承ください。

また当社システムは初期登録されている領収証フォームがございますので、そちらをそのまま使用しての 印刷も可能です。

その為、下記に記載しております【領収証フォームを編集する】作業につきましては必ずしも必要なもの ではございません。

「項目の印字調整をしたい」「印字されるタイトルや文章を編集したい」等 ございましたら、 必要に応じて以下手順書の作業を行っていただけますと幸いです。

【領収証フォームを複写する】

メニュー: [総合]-[導入処理]-[9.フォーム設計]-[2.領収証フォーム設計] 初期登録されている3つのフォームは内容の編集ができません。 その為、フォームを複写して編集していきます。

①以下3つのフォームから、お客様の運用に合ったフォームをクリック選択して [F5 複写]を押下します。
 ●領収証① …印紙税を後からまとめて納付される方向け

●領収証② 印紙税枠なし …印紙を貼って領収証を出される方、貼り付け枠が不要な方向け

●領収証③ 印紙税枠のみ …印紙を貼って領収証を出される方、貼り付け枠が必要な方向け

| 🗐 領  | 収証フォームヨ | 受計   |          |    |       |        |           |        |    |      |         | ×         | <  |
|------|---------|------|----------|----|-------|--------|-----------|--------|----|------|---------|-----------|----|
| No.  |         | 劓    | 與収証フォーム≈ | 名称 |       |        | 備考        |        |    | 作成日付 | 更新      | 相付 🗸      | ~  |
| 1    | 領収証①    |      |          |    | A5サイン | こひな型領収 | (証フォーム(修正 | ・削除不可) |    |      |         |           |    |
| 2    | 領収証②    | 印紙税  | 枠なし      |    | A5サイス | ごひな型領収 | 証フォーム(修正  | ・削除不可) |    |      |         |           |    |
| 3    | 領収証③    | ED紙税 | 枠のみ      |    | A5サイス | こひな型領収 | 証フォーム(修正  | ・削除不可) |    |      |         | _         |    |
| 4    |         |      |          |    |       |        |           |        |    |      |         |           |    |
| 5    |         |      |          |    |       |        |           |        |    |      |         |           |    |
| 6    |         |      |          |    |       |        |           |        |    |      |         |           |    |
| 7    |         |      |          |    |       |        |           |        |    |      |         |           |    |
| 8    |         |      |          |    |       |        |           |        |    |      |         |           |    |
| 9    |         |      |          |    |       |        |           |        |    |      |         |           |    |
| 10   |         |      |          |    |       |        |           |        |    |      |         |           |    |
| 11   |         |      |          |    |       |        |           |        |    |      |         |           |    |
| 12   |         |      |          |    |       |        |           |        |    |      |         |           |    |
| 13   |         |      |          |    |       |        |           |        |    |      |         |           |    |
| 14   |         |      |          |    |       |        |           |        |    |      |         |           |    |
| 15   |         |      |          |    |       |        |           |        |    |      |         |           |    |
| 16   |         |      |          |    |       |        |           |        |    |      |         |           |    |
| 17   |         |      |          |    |       |        |           |        |    |      |         |           |    |
| ۰۰ I |         | 50   | 50       |    |       | 50     |           | 50     | 50 | 540  |         | 540       |    |
|      | -1      | F2   | F 3      | F4 | F 5   | FD     | F /       | F8     | F9 | F10  | F11     | F 12      | т  |
|      |         |      |          |    | 複与    |        | 削除        |        |    |      |         | 開じる       |    |
|      |         |      |          |    |       |        |           |        |    |      | F1=Help | 2023/04/2 | 28 |

②複写するフォームを▼から選択し、[OK]を押下します。

| <b>滷</b> 複写元選択           |    | ×     |
|--------------------------|----|-------|
| ┌複写元になるフォームを選択してください。――― |    |       |
| フォーム No. 🗾 🗾 領収証①        |    | を     |
| 複写します。                   |    |       |
|                          | ОК | キャンセル |

3.フォームが複写されました。

🖨 領収証フォーム設計

| No. | 領収証フォーム名称   | 備考                        | 作成日付       |  |
|-----|-------------|---------------------------|------------|--|
| 1   | (領山双言正①)    |                           | 2023/04/28 |  |
| 2   | 領山双言正①      | A5サイズひな型領収証フォーム(修正・削除不可)  |            |  |
| 3   | 領収証② 印紙税枠なし | A5サイス ひな型領収証フォーム(修正・削除不可) |            |  |
| 4   | 領収証③ 印紙税枠のみ | A5サイス ひな型領収証フォーム(修正・削除不可) |            |  |
| 5   |             |                           |            |  |

## 【発行(印刷)プリンターを設定する】

領収証印刷に使用するプリンターと用紙サイズを設定していきます。

- 1. 複写作成したフォームで [F9 選択]-[F3 テスト印刷]すると、印刷プレビューが表示されます。
- 2.[F6 プリンタ]ボタンを押下し、「プリンターの設定」画面で印刷するプリンターと

用紙サイズを選択します。

| プリンターの設定                           | X              |
|------------------------------------|----------------|
| _ プリンター                            |                |
| ブリンター名(N): SHARP MX-4150FN SPDL2-c | ✓ プロパティ(P)     |
| 状態: 準備完了                           |                |
| 種類: SHARP MX-4150FN SPDL2-c        |                |
| 場所: 192.168.1.39                   |                |
| אַלאָב                             |                |
| - 用紙                               | 印刷の向き          |
| サイズ( <u>Z</u> ): A5                | ○縦( <u>0</u> ) |
| 給紙方法( <u>S</u> ): 自動給紙 ✓           | ◎横(▲)          |
| ネットワーク( <u>W</u> )                 | OK キャンセル       |

3.[OK]を押下し、「~次回プレビューより有効になります。」のメッセージも [OK]します。

4.プレビューを一度 [F12 閉じる]した後、再度[F3 テスト印刷]を押下して、印刷したい用紙サイズでプレビューされたことを確認します。

|                           |                                           | 領収証                                                                        | No. 0000000      |
|---------------------------|-------------------------------------------|----------------------------------------------------------------------------|------------------|
|                           |                                           | @deeccoccccc @d                                                            | 2                |
|                           | 44                                        |                                                                            | 彩件的              |
|                           | *** ¥12, 3                                | 00,000. 💥                                                                  | 語に紙              |
| 但し                        |                                           |                                                                            | 柔 き 申<br>  認 〇 告 |
|                           |                                           |                                                                            |                  |
| क्षेत्रीत इ               | 年 4 目 28 日 <b>上</b> 記会領正                  |                                                                            | · 清 〇 納          |
| 令和 5                      | 年 4月28日上記金額正                              | に観灯いたしました。                                                                 | 济口新              |
| 令和 5                      | 年 4月28日 上記金額正                             | に観吹いたしました。                                                                 | 済 () 新<br>()     |
| 令和 5<br>区 分               | 年 4月28日上記金額正<br>全 額                       | に何吹いたしました。                                                                 | 済 () 前<br>()     |
| 令和 5<br>区分<br>現金          | 年 4月28日上記全額正<br>全 額<br>000.000            | に何収いたしました。<br>テスト株式会社                                                      | 读 Q 前            |
| 令和 5<br>区 分<br>現 金<br>小切爭 | 年 4月28日上記全額正<br>金 額<br>000,000            | に何収いたしました。<br>テスト株式会社<br>(A11/i11連載)                                       | * 0 *            |
| 令和5 区分 夏金 小切手 予形          | 年 4月28日上記全額正<br>金 額<br>000,000<br>000,000 | に観吹いたしました。<br>テスト株式会社<br>(AIL/111連載)<br>長崎県長崎市住吉町3番10号武生ビル店                | * 0 **           |
| 令和 5 区 現 全 小切手 相 段        |                                           | に観察いたしました。<br>テスト株式会社<br>(All/ill連続)<br>長崎長長崎市住首町3番18号式生どル店<br>ひまたはの、日刊 十句 | 37 ⊖ #1          |

5.問題なければ、[F12 閉じる]でプレビューを閉じます。

【領収証フォームを編集する】 ※必要に応じて

フォームを編集し、項目の印字調整などを行います。

1.複写作成したフォームを [F9 選択]します。 表示された「領収証座標登録」画面で項目の印字調整などを行っていきます。

#### ●領収証フォーム名称や備考を設定・変更する

画面上部よりフォーム名称や備考を設定・変更し、[F5 登録]します。

| ■ 領収証座標登録 |      |  |  |  |  |
|-----------|------|--|--|--|--|
| フォーム名称:   | 領切証① |  |  |  |  |
| 備考:       |      |  |  |  |  |
| _60剧酒日。   |      |  |  |  |  |

●項目の印字調整を行う

画面上部の印刷項目欄より、▼から調整したい項目を選択し、座標数値を変更して [F5 登録]します。 X 座標…左右の設定項目です。(左から○○mm) Y 座標…上下の設定項目です。(上から○○mm)

(例) 領収証のタイトル を左から 90mm、上から 22mm に印字

| -印<br> 領 | -印刷項目:<br>領収証タイトル  ▼ |     |     |       |  |  |  |
|----------|----------------------|-----|-----|-------|--|--|--|
|          | 印字内容                 | X座標 | Y座標 | 7ォ가名  |  |  |  |
| 1        | 領収証                  | 90_ | 22  | MS 明朝 |  |  |  |
| 2        |                      |     |     |       |  |  |  |
| 3        |                      |     |     |       |  |  |  |
| 4        |                      |     |     |       |  |  |  |
| 5        |                      |     |     |       |  |  |  |

## ●内訳金額の表示有無や枠位置設定を行う

以下のような内訳を領収証に印字したくない場合、内訳欄を出さない設定に切り替えることができます。 [F6 内訳金額]-[文字列設定]タブより、「□内訳金額を出力する」のチェックを外して [F5 登録]します。

| 区分  | 金額       |
|-----|----------|
| 現金  | 50,000   |
| 小切手 |          |
| 手形  |          |
| 相殺  |          |
| 振 込 | 150, 000 |

| 内訳の枠位置や幅の設定は、      |
|--------------------|
| [外枠位置設定][外枠線幅設定]から |
| 行います。              |

| - 7421: - | 29972E/J9 3 |         |   |
|-----------|-------------|---------|---|
| 名称        | MS明朝        | •       | _ |
| አራብዞ      | □ ħ*~ルト*    | 🖂 イタリック |   |
| サイスド      | 9 🗸         |         |   |
|           |             |         |   |
|           |             |         |   |
|           |             |         |   |
|           |             |         |   |
|           |             |         |   |

●領収証タイトルや印字される文章を変更する

印字される領収証タイトルや文章の内容を変更したい場合、[F7 固定項目]から行います。

内容を編集し、[F5 登録]を行います。

| 💝 項目出力設定                                                                                                    |                         |              | $\times$  |
|----------------------------------------------------------------------------------------------------|-------------------------|--------------|-----------|
| 固定項目自社会社項目                                                                                                    |                         |              |           |
| <ul> <li>領収証タイル</li> <li>領収証</li> <li>但し書タイル</li> <li>但し</li> <li>固定項目 1</li> <li>上記金額正に領収</li> <li>固定項目 2</li> <li>(注)弊社 社印・</li> </ul> | いたしました。<br>取扱印無きもの及び金額を | 訂正したものは無効です。 |           |
|                                                                                                    |                         |              |           |
|                                                                                                    | F11                     | F12          |           |
| <b>₩</b> 登録                                                                                                    | いキャンセル                  | ▶︎閉じる        |           |
| 領収証タイトルを入力してください。                                                                                                    | ,                       | F1=Help 2    | 023/04/28 |

●取り扱い印の表示有無や枠位置設定を行う

以下のような取扱印枠を領収証に印字したくない場合、取扱印枠を出さない設定に切り替えることができます。

[F6 内訳金額]-[文字列設定]タブより、「□内訳金額を出力する」のチェックを外して [F5 登録]します。

|                    | <b>骨</b> 取扱印設定                                                                                                    | $\times$ |
|--------------------|----------------------------------------------------------------------------------------------------|----------|
| 取扱印                | [文字列設定] 外枠位置設定  外枠線幅設定                                                                                                    |          |
|                    | <ul> <li>▼ 取扱印を出力する</li> <li>タイトル:<br/>内容 取扱印</li> <li>フォント:</li> <li>名称 MS 明朝</li> <li>スタイル □ ボ〜ルト* □ イタリック</li> <li>サイス* 8 ▼</li> </ul> |          |
| 取扱印枠の位置や幅の設定は、     | 7                                                                                                    |          |
| [外枠位置設定][外枠線幅設定]から | 5 (                                                                                                    |          |
| 行います。              | ■登録 閉じる                                                                                                    |          |
|                    |                                                                                                    | _        |

●印紙設定を行う

印紙枠内に印字される文章や印紙を貼る枠の位置を変更したい場合は [F9 印紙設定]から行います。

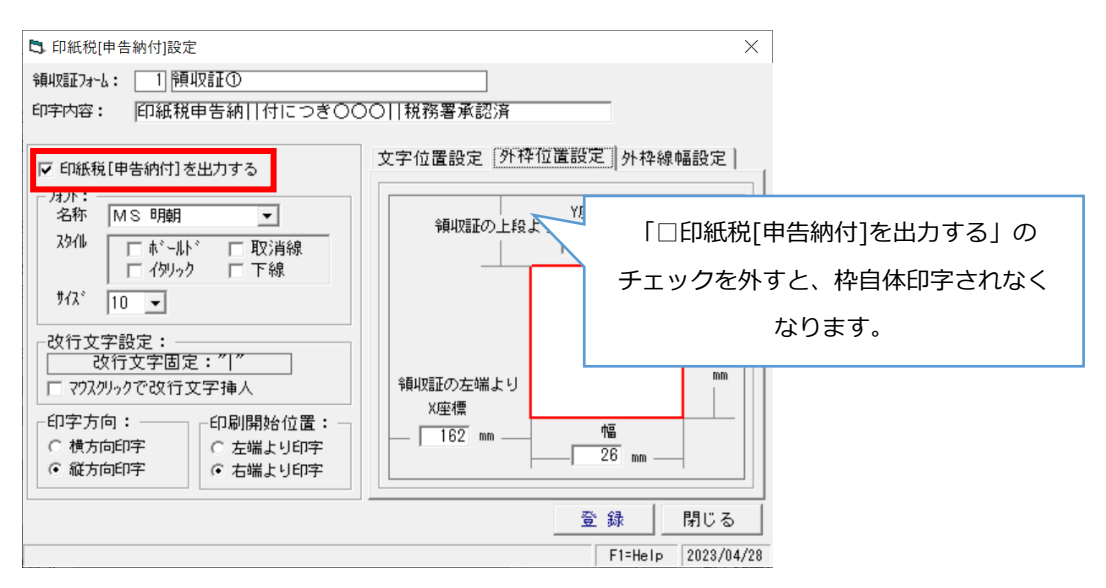

《印紙税枠文章の変更》

印字内容欄を変更し、[登録]します。

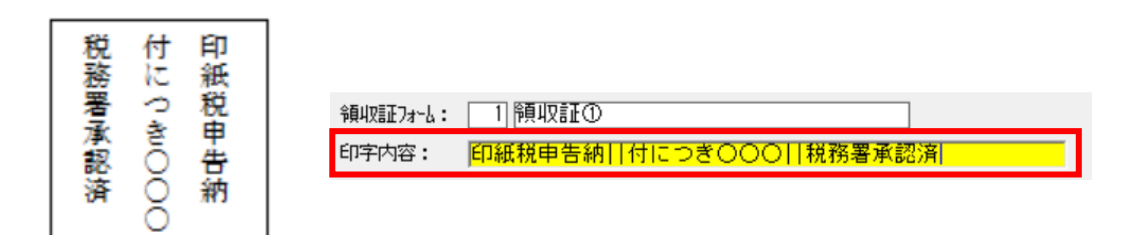

《文字や枠の位置・幅の編集》

文字や枠の位置、幅の編集を行う場合は、[文字位置設定]/[外枠位置設定]/[外枠線幅設定]から 編集し、[登録]します。

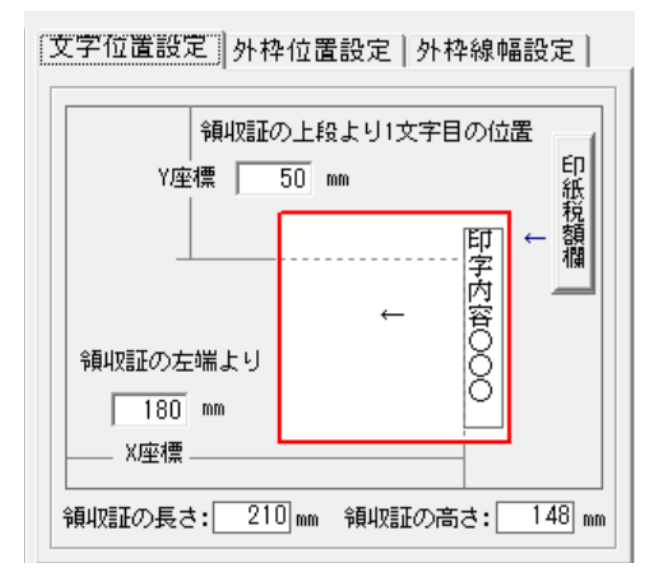

●社判を設定する

領収証に社判を印字したい場合は、[F10 社判設定]の参照から社判画像データ(推奨 BMP 形式)を選択し、 印刷位置 X/Y 座標、社判の高さと幅を設定し、[登録]します。

<設定内容>

X座標 …左右の設定項目です。(左から〇〇mm)

Y座標 …上下の設定項目です。(上から〇〇mm)

高さ、幅 …実際に紙に印字した時に出したい大きさを指定してください。

| 🐈 社判設定                                   |      |           |                | ×                         |
|------------------------------------------|------|-----------|----------------|---------------------------|
| 社判比 <sup>、</sup> ットマッフ <sup>。</sup> ファイル | 名    |           |                | 参照                        |
| 印刷位置 X座槽                                 | 0    | 【印刷イメーシン】 |                |                           |
| 印刷位置 Y座標                                 |      |           |                |                           |
| 社判の高さ<br>社判の幅                            | 0 mm |           |                |                           |
|                                          |      |           |                |                           |
|                                          |      |           | ■登録<br>F1=Help | <b>乳閉じる</b><br>2023/04/28 |

2.全ての編集が終わったら、[F5 登録]を行います。

以上で領収証フォームの設計、プリンター設定は完了です。